## ❷ 公的個人認証用のアプリをお手持ちの スマホに入れます。

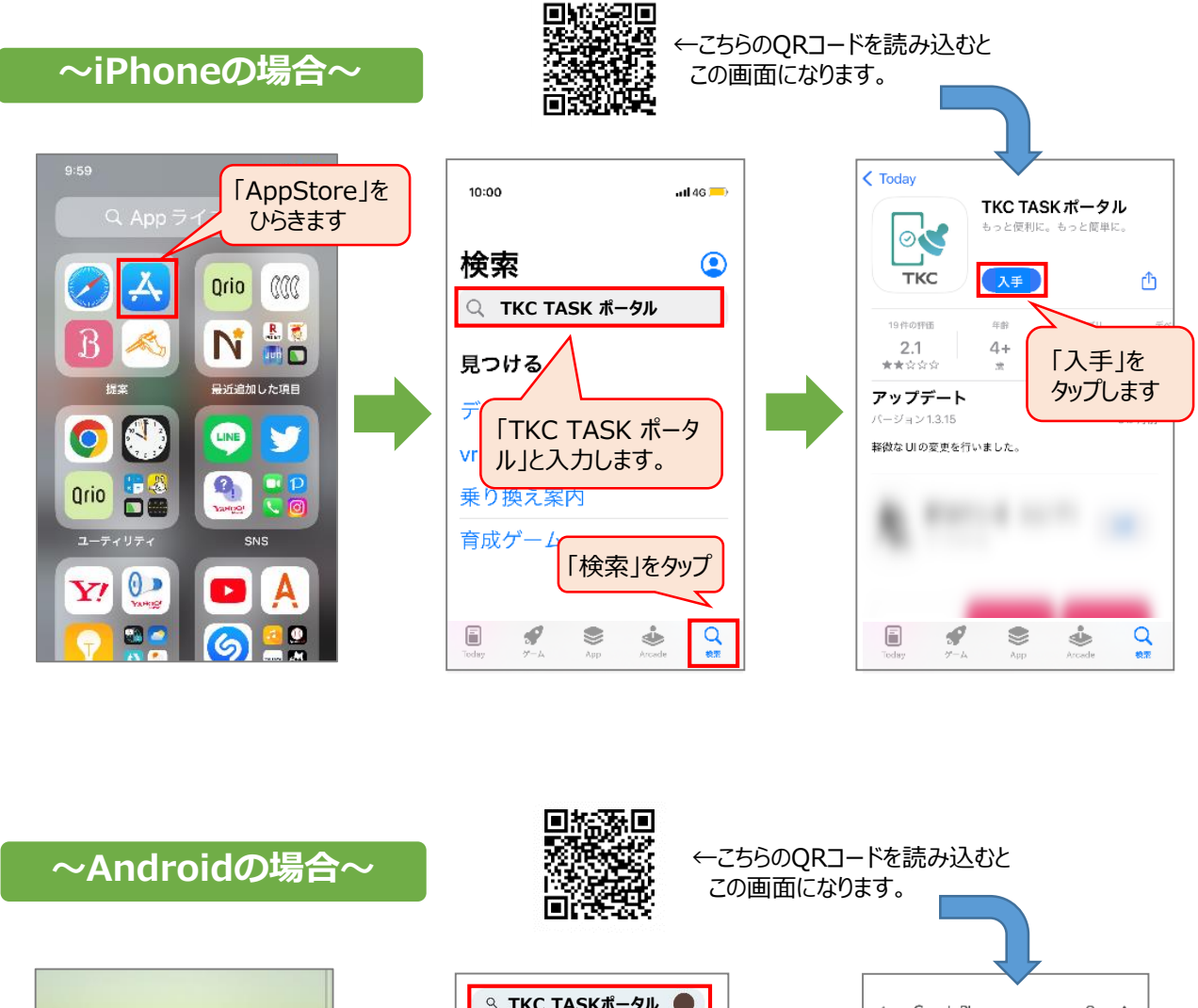

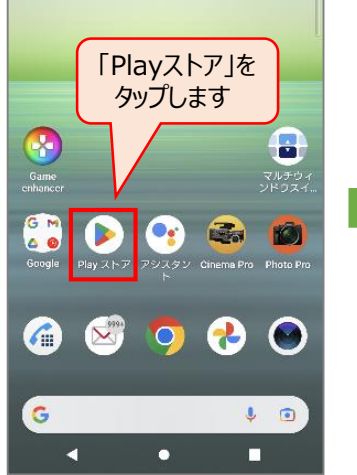

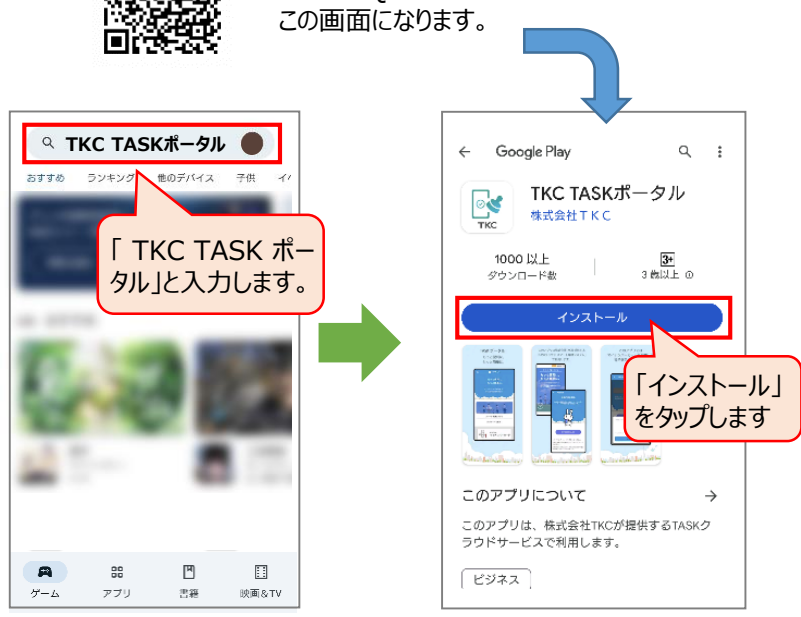